# priority

# <sup>1</sup>הוראות הפעלה

# הפקת מדבקות

# מטרת התהליך

הדפסת מדבקות (תוויות) באמצעות מדפסות ברקוד, או מדפסות שבהן פורמט ההדפסה מנוהל באמצעות תוכנת עיצוב חיצונית.

# תשתית

 קיימת תוכנת עיצוב מדבקות, BarTender או NiceLabel. בתוכנה זו מנהלים את סוגי המדבקות, עיצובן, וכן את המיפוי שיודפס על המדבקה מתוך *פריוריטי*.

# תיאור התהליך

הפקת מדבקות בפריוריטי נעשית באמצעות העברת נתוני המדבקה לתוכנת עיצוב מדבקות.

#### התהליך כולל את השלבים הבאים:

- 1. הגדרת תוכנת עיצוב המדבקות
- 2. הגדרת סוגי המדבקות וקבצי הממשק
- 3. טעינת נתונים למדבקות למשטח עבודה
- 4. הדפסת הנתונים ע"י הפעלת תוכנת עיצוב

# שלב א': הגדרת תוכנת עיצוב וסוגי מדבקות

#### הגדרת תוכנת NiceLabel

יש לבצע את ההנחיות המפורטות במסמך <u>הוראות הפעלה: הגדרת NiceLabel לעבודה עם פריוריטי</u>.

## הגדרת תוכנת Bartender

- 1. יש להריץ את התכנית <u>קביעת תוכנה להדפסת מדבקות</u>.
- 2. יש לבחור את Bartender (אם התוכנה שברשותך איננה נמצאת ברשימת הבחירה, יש להתייעץ עם המיישם). **הערה:** אין צורך להריץ תכנית זו לפני כל הדפסה, רק אם שונתה תוכנת העיצוב.
- 3. למשתמשי ממשק Windows בלבד: יש לפתוח את הקובץ tabula.ini (שנמצא בתיקיית Windows), ולהוסיף את השורה [Labels]. בשורה הבאה יש להוסיף את הנתיב המדויק למקום בו מותקנת תוכנת ההדפסה במחשב שלך. למשל:
  - .Application=c:\Program Files\BarTender\bartend.exe :BarTender •

#### הגדרת סוגי מדבקות

- יש להיכנס למסך הגדרת מדבקות.
  - 2. יש להגדיר:

<sup>.</sup> לפני הפעלת ההוראות ע"י המשתמשים במערכת "חיה", על הלקוח לבדוק את מידת התאמתן לתהליכי העבודה הייחודיים הנהוגים אצלו

- **שם מדבקה**: מגדיר את שם המדבקה שיופיע ברשומות המדבקות במשטח העבודה.
  - תיאור מדבקה: טקסט לתיאור המדבקה.
  - 3. לעובדים עם Bartender, יש להגדיר בנוסף:
  - שם קובץ מדבקה: שם הקובץ של הגדרת המדבקה ב-Bartender או CodeSoft.
- הצג בחירת מדפסת: כאשר השדה מסומן, הדפסת מדבקות תפתח חלון לבחירת מדפסת והגדרות נוספות להדפסה. אם השדה לא מסומן, מדבקות תודפסנה במדפסת ברירת המחדל.
  - 4. לעובדים עם NiceLabel, יש להגדיר בנוסף:
  - שם מדבקת NiceLabel: יש לבחור את קובץ המדבקה המתאים מרשימת הבחירה.
  - מדפסת NiceLabel: יש לבחור את מדפסת ברירת המחדל ממנה יודפסו מדבקות מסוג זה. ניתן לשנות הגדרה זו ברמת משטח העבודה להדפסת מדבקות או בעת ההדפסה.

הערות:

- במערכת יש 6 שורות מוגדרות מראש למדבקות סטנדרטיות. לעובדים עם Bartender, ניתן לשנות את
  הערך בשדה שם קובץ מדבקה בתאום עם Bartender.
  - אם נרשמה הגדרה בשדה שם מדבקה NiceLabel , המערכת תשתמש במדבקות NiceLabel.

## שלב ב': עיצוב מדבקות

מטרת השלב: לעצב מדבקות באמצעות נתונים הנלקחים אוטומטית משדות נבחרים במסך.

|            |                     |        |                   |        |           | ים נשמרו | כל השינוי 🧹 🕽 | חובקוו       |         |
|------------|---------------------|--------|-------------------|--------|-----------|----------|---------------|--------------|---------|
|            | ש מתקדם 🔬 ניקוי מסך |        |                   |        | פוש מתקדם | ש 🏹 חיי  | тп +          |              |         |
| תרת מסך אב | שם מסך אב כו        | כמות מ | תאור מדבקה        | קה     | שם מדב    | T        | כותרת         |              | שם מסך  |
| זמנות לקוח | ORDERS              | 1      | מדבקות להזמנות    | Orders |           |          | פירוטי הזמנה  | ORDERITE     | EMS     |
|            |                     |        |                   |        |           |          |               |              |         |
|            |                     |        |                   |        |           |          |               |              |         |
|            |                     |        |                   |        |           |          |               |              |         |
|            |                     |        |                   |        |           |          |               |              |         |
|            |                     |        |                   |        |           |          |               |              |         |
|            |                     |        |                   |        |           |          |               |              |         |
|            |                     |        |                   |        |           |          |               |              |         |
|            |                     |        |                   |        |           |          |               |              |         |
|            |                     |        |                   |        |           |          |               |              |         |
|            |                     |        |                   |        |           |          |               | למדבקה       | פרמטרים |
|            |                     | כמות מ | כותרת<br>מס. לקוח |        |           |          | שדה מסך       | שדה מ        | פרמטר   |
|            |                     |        |                   |        | CUSTN     | AME      |               | $\checkmark$ | 1       |
|            |                     |        | שם לקוח           |        | CDES      |          |               | $\checkmark$ | 2       |
|            |                     |        | הזמנה             |        | ORDNAME   |          |               | $\checkmark$ | 3       |
|            |                     |        | מק"ט              |        | PARTNAME  |          |               |              | 4       |
|            |                     |        | תאור מוצר         |        | PDES      |          |               |              | 5       |
|            |                     |        | כמות              |        |           |          |               |              | 6       |
|            |                     |        | יתרה לאספקה       |        | TBALANCE  |          |               |              | 7       |
|            |                     |        |                   |        |           |          |               | 8            |         |
|            |                     |        |                   |        |           |          |               | 10           |         |
|            |                     |        |                   | QPROF  | TIPERC    | EINT     |               | 10           |         |

#### יש להיכנס למסך <u>מחולל מדבקות</u>.

- 2. יש לציין את **שם מסך** עבור מייצרים תבנית למדבקות, **שם מדבקה** להדפסה (ממסך **הגדרת מדבקות**) ו**כמות** מדבקות ברירת מחדל להדפסה. אם המסך שנבחר הוא מסך בן, צריך לציין את מסך האב שלו.
- במסך הבן פרמטרים למדבקה, יש לבחור את שדות המסך שיועברו לתוכנית הדפסת המדבקות. מספר הפרמטר
  של כל שדה תואם את מספר הפרמטר שיועבר לתוכנית להדפסת מדבקות.

#### תוצאה

עוצבה תבנית למדבקה, בה ניתן להשתמש בהרצת מחולל המדבקות ממסך מסוים.

**טיפ:** המערכת מגיעה עם 6 מדבקות מוגדרות מראש. מומלץ להיעזר במבנה של מדבקות אלה בבנייה של מדבקה חדשה.

# שלב ג': טעינת נתונים למשטח עבודה

**מטרת השלב:** לטעון את הנתונים שאותם רוצים להדפיס במדבקות למשטח טעינה. משטח זה הוא טבלה המכילה את המידע הדרוש להדפסת המדבקות באמצעות תוכנת העיצוב.

יש שתי שיטות עיקריות לטעינת נתונים למשטח:

#### אפשרות א: שימוש בהכנת מדבקות

- יש להיכנס למסך הרצוי ולשלוף את הנתונים הרלוונטיים, כלומר, מסך הבן בו מפורטים הפריטים שיודפסו.
  דוגמה: אם מעוניינים להדפיס מדבקה המבוססת על נתונים מתוך תעודת משלוח, יש להיכנס למסך משלוחים
  ללקוח, לשלוף את תעודת המשלוח עבורה מעוניינים להפיק מדבקה, ולעבור למסך הבן משלוחים ללקוח פירוט.
  - מגלגל השיניים בפינת המסך, יש להריץ את התכנית הכנת מדבקות.

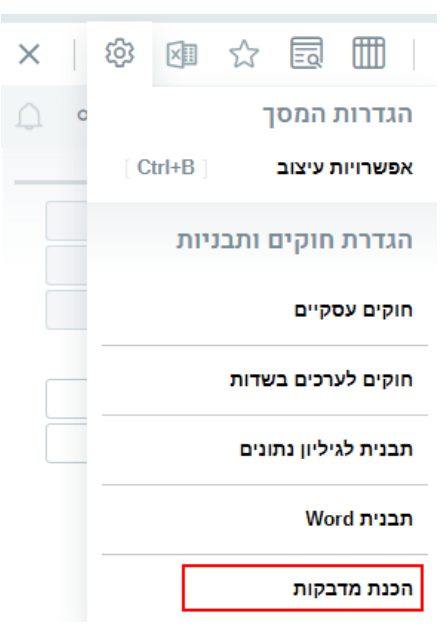

- 3. בחלון הדו-שיח שנפתח:
- יש לבחור בסוג המדבקה הרצוי מהמדבקות שהוגדרו למסך במחולל מדבקות (שלב ב').
- כדי ליצור מדבקות לכל הרשומות שנשלפו במסך הנוכחי (לדוגמה, כל שורות תעודת המשלוח), יש לסמן את התיבה כל הרשומות במסך.
- כדי למחוק נתונים קיימים ממשטח העבודה להכנת מדבקות, יש לסמן את התיבה לנקות את משטח העבודה להכנת מדבקות.
  - אם מעוניינים להדפיס את המדבקות מיידית וללא עריכה מוקדמת, יש לסמן את התיבה הדפסת מדבקות.
    - יש ללחוץ **אישור**.

#### תוצאות

- המדבקות נטענות למשטח העבודה, לשדות המתאימים במשטח הטעינה (משתנה 1 עד משתנה 20). כדי לעיין בתוצאות ההרצה ולערוך את המדבקות, יש להיכנס למסך <u>משטח עבודה להכנת מדבקות</u> ולשלוף את הנתונים.
  - אם סומנה העמודה **הדפסת מדבקות**, המדבקות תודפסנה מיידית ממדפסת ברירת המחדל.

#### אפשרות ב: שימוש בתוכניות טעינה

**חשוב!** תוכניות אלה לא מנקות אוטומטית את משטח העבודה, ולכן לפני הרצתן מומלץ להריץ את התוכנית <u>מחיקת</u> <u>מדבקות ממשטח העבודה</u>.

במערכת קיימות מספר תוכניות טעינה של נתונים להכנת מדבקות, אותן ניתן לאתר בתפריט **ניהול מלאי > הדפסת מדבקות**. התוכניות הן:

- הכנת מדבקות מוצרים
- הכנת מדבקות למוצרים במחסן
- הכנת מדבקות לקוח לפי פרויקטים
  - הכנת מדבקות לתעודות אנליזה
    - הכנת מדבקות לקוחות
    - הכנת מדבקות ספקים
    - הכנת מדבקות לאנשי קשר

בכל תוכנית ניתן לציין בקלט את הרשומות המתאימות שאותן יש להדפיס במדבקות. התוכניות טוענות את הנתונים ל<u>משטח עבודה להכנת מדבקות</u> ומשתמשות במדבקות המוגדרות מראש במערכת.

#### תוצאה

המדבקות נטענות למשטח העבודה, לשדות המתאימים במשטח הטעינה (**משתנה 1** עד **משתנה 20**). כדי לעיין בתוצאות ההרצה ולערוך את המדבקות, יש להיכנס למסך <u>משטח עבודה להכנת מדבקות</u> ולשלוף את הנתונים.

## שלב ד: הדפסת המדבקות

לפני הדפסת המדבקות, מומלץ להיכנס ל<u>משטח עבודה להכנת מדבקות,</u> לשלוף את הנתונים, ולוודא שהם תקינים. **משתמשי NiceLabel** בלבד יכולים לשנות את המדפסת ממנה מודפסת מדבקה מסוימת בשדה **מדפסת** NiceLabel.

כדי להדפיס את המדבקות:

- יש להריץ את התוכנית <u>הדפסת מדבקות</u>. תתקבל הודעה על מספר המדבקות שיישלחו להדפסה, בהתאם לכמות השורות במשטח הטעינה למדבקות.
- משתמשי NiceLabel בלבד יכולים להריץ במקום את התוכנית הדפסת מדבקות עם בחירת מדפסת במקום, כדי לקבוע את המדפסת ממנה יודפסו המדבקות. הגדרה זו גוברת על הגדרת ברירת המחדל למדבקה ולהגדרה במשטח.

**לתשומת ליבך:** חזרה על הפקת מדבקות בלי מחיקת הנתונים ממשטח עבודה תגרום להפקה חוזרת של מדבקות עם הנתונים הקיימים במשטח.